## メールソフト設定 メール(Android版) POP over SSL/SMTP over SSL設定

Android

## ■新規設定

Gmail アプリを起動します。

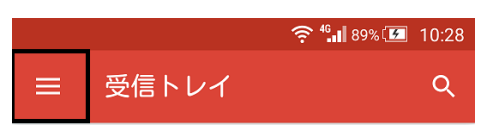

左上のメニューをタップします。

|        |             |     | ] 12:41           |
|--------|-------------|-----|-------------------|
|        | 受信トレイ       | 99+ | Q                 |
|        | 優先トレイ       | 11  | ·月30日<br>·<br>፻ ☆ |
| すべて    | のラベル        |     | 月30日              |
| *      | スター付き       | 2   |                   |
|        | 重要          | 11  | 月30日              |
|        | 送信済み        |     |                   |
|        | 送信トレイ       |     | 月30日              |
|        | 下書き         | 13  | s ☆               |
| $\geq$ | すべてのメール     | 99+ | 月30日              |
| \$     | 設定          |     | 🏠                 |
| 0      | ヘルプとフィードバック |     |                   |
|        | 0           |     |                   |

設定をタップします。

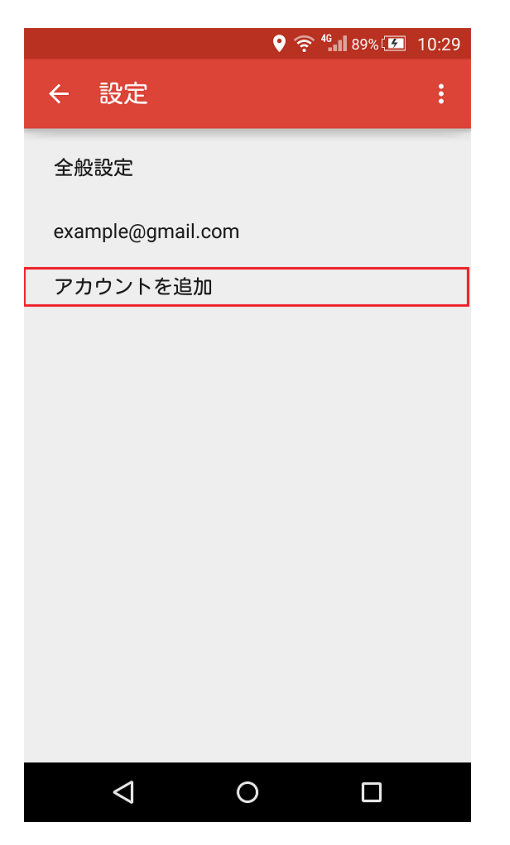

アカウント追加をタップします。

|                 | ♥ ၳ <sup>4</sup> •1 89% @ 10:29       |
|-----------------|---------------------------------------|
| メー              | ルのセットアップ                              |
| 0               | <b>Google</b><br>GmailまたはGoogle Apps  |
| ۲               | 個人(IMAPまたはPOP)<br>Yahoo、Outlook.comなど |
|                 |                                       |
| <               | 次へ >                                  |
| $\triangleleft$ | 0 🗆                                   |

「個人(IMAP または POP)」をチェックして「次へ」をタップします。

![](_page_2_Picture_1.jpeg)

お客様メールアドレスを入力して、「次へ」をタップします。

|     |       | •      | <sup>4</sup> • ■ 89%   10:31 |
|-----|-------|--------|------------------------------|
| このア | 'カウント | の種類を   | 選択します                        |
| ۲   | 個人用   | (POP3) |                              |
| 0   | 個人用   | (IMAP) |                              |
|     |       |        |                              |
|     |       |        |                              |
| <   |       |        | 次へ >                         |
| <   | ]     | 0      |                              |

「個人用(POP3)」を選択して「次へ」をタップします。

|           | 4     | <sup>™</sup> <sup>1</sup> 89% <sup>™</sup> 10:31 |
|-----------|-------|--------------------------------------------------|
| パスワード<br> | を表示する |                                                  |
| <         | 0     | 次へ >                                             |

パスワードを入力し「次へ」をタップします。

| P\$ 🕈 👻 🗟 1           | al 86% 🔲 14:47 |
|-----------------------|----------------|
| 受信サーバーの設定             | 2              |
| ユーザー名<br>お客様のメールアドレス  |                |
| パスワード                 |                |
| □ パスワードを表示する          |                |
| pop.videw.com         | ]              |
| ポート<br>995            |                |
| セキュリティの種類<br>SSL/TLS  | •              |
| サーバーからメールを削除<br>削除しない | *              |
|                       |                |
| <                     | 次へ >           |
|                       |                |

サーバー名に受信メールサーバ名を入力し、ポート番号を995と入力します。

SSL 有の場合はセキュリティの種類を「SSL/TLS」に設定し「次へ」をタップします。

| <sup>49</sup> ₁┃ 89% 💶 10:34      |
|-----------------------------------|
| 送信サーバーの設定                         |
| SMTPサーバー<br>smtp.videw.com<br>ボート |
| 465<br>セキュリティの種類                  |
| SSL/ILS ▼ ■ ログインが必要               |
| コーリー名<br>お客様のメールアドレス<br>認証        |
| バスワード ×                           |
| く 次へ >                            |
|                                   |

サーバー名に送信サーバー名を入力し、ポート番号を465と入力します。

SSL 有りの場合は、セキュリティの種類を「SSL/TLS」に設定し、「次へ」をタップします。

![](_page_5_Picture_1.jpeg)

## 「次へ」をタップします。

| 🎓 <sup>46</sup> ••• 89% 📧 10:34              |
|----------------------------------------------|
| アカウントの設定が完了<br>しました。                         |
| <sub>アカウント名(省略可)</sub><br><b>お客様のメールアドレス</b> |
| お客様のお名前                                      |
| 送信メールに表示されます                                 |
| 次へ >                                         |
| ⊲ ○ □                                        |

「次へ」をタップしアカウントの登録を完了します。